## SPSS 22 KURULUMU

| üzenle 🔻 🛛 🛜 Aç       | Kitaplığa ekle 🔻 | Bununla paylaş 🔻 | Yaz | Yeni klasör       |               |       |  |
|-----------------------|------------------|------------------|-----|-------------------|---------------|-------|--|
| Sık Kullanılanlar     | Ad               | ^                |     | Değiştirme tarihi | Tür           | Boyut |  |
| 🕕 Karşıdan Yüklemeler | 퉬 win32          |                  |     | 26.03.2014 10:21  | Dosya klasörü |       |  |
| 📃 Masaüstü            | 🌗 win64          |                  |     | 26.03.2014 10:25  | Dosya klasörü |       |  |
|                       |                  |                  |     |                   |               |       |  |
|                       |                  |                  |     |                   |               |       |  |
| Belgeler              |                  |                  |     |                   |               |       |  |
| J Müzik               |                  |                  |     |                   |               |       |  |
| 📔 Resimler            |                  |                  |     |                   |               |       |  |
| 🛃 Video               |                  |                  |     |                   |               |       |  |
| Bilgisavar            |                  |                  |     |                   |               |       |  |
| Arel Disk (C:)        |                  |                  |     |                   |               |       |  |
| Yeni Birim (D:)       |                  |                  |     |                   |               |       |  |
| Yerel Disk (E:)       |                  |                  |     |                   |               |       |  |
| DVD RW Sürücüsü (F    |                  |                  |     |                   |               |       |  |
| -                     |                  |                  |     |                   |               |       |  |

Bilgisayarınızın işletim sisteminin 32bit yada 64bit'e göre seçim yapınız ve setup.exe yi çalıştırınız.

| Preparing                                  | g to Install                                                                                                  |  |
|--------------------------------------------|----------------------------------------------------------------------------------------------------|--|
| IBM SPSS St<br>Wizard, whi<br>process. Ple | atistics 22 Setup is preparing the InstallShield<br>ch will guide you through the program setup<br>ease wait. |  |
| Extracting: 1                              | IBM SPSS Statistics 22.msi                                                                                    |  |
|                                            |                                                                                                    |  |
|                                            |                                                                                                    |  |
|                                            |                                                                                                    |  |
|                                            | Cancel                                                                                                    |  |

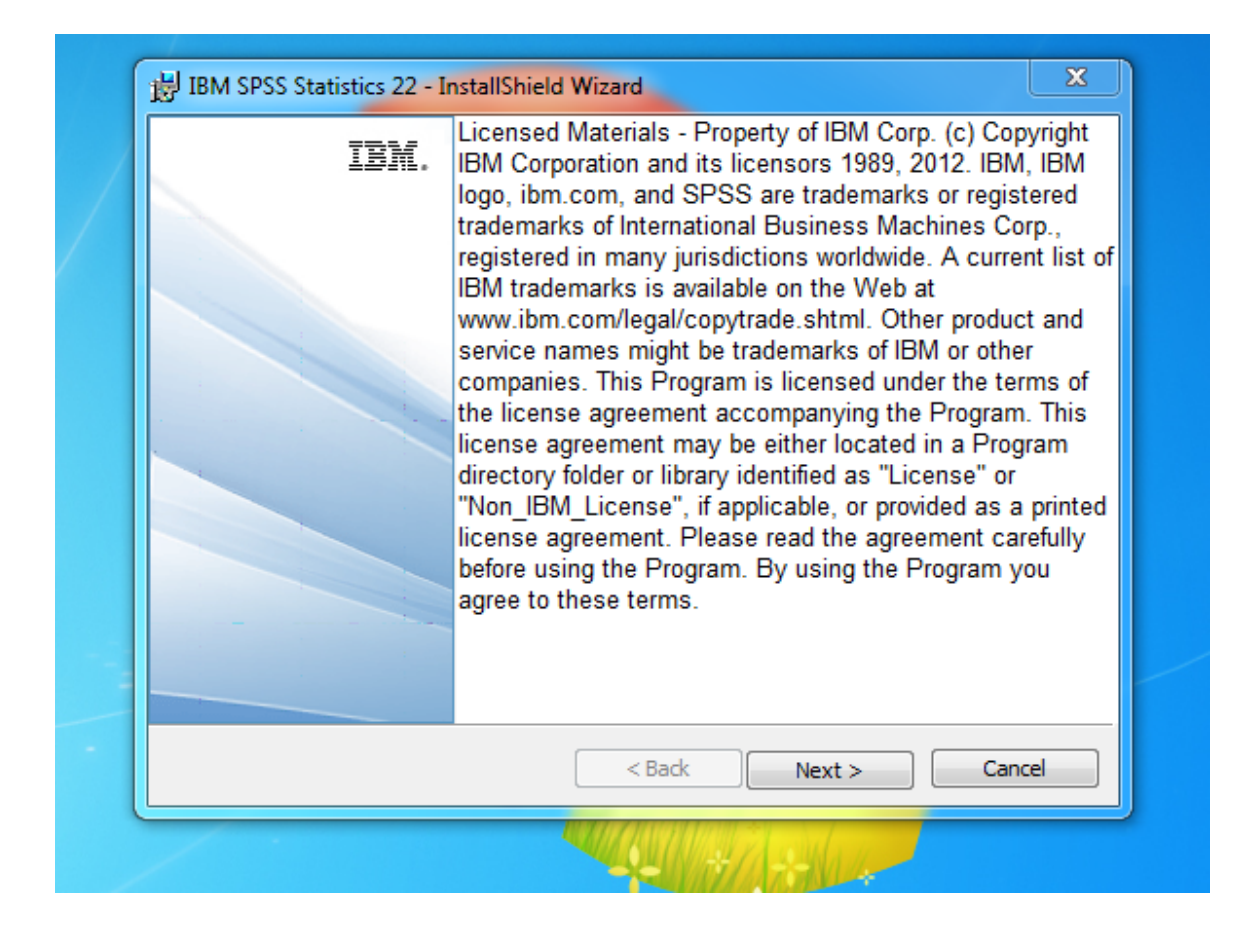

| SPSS Statistics<br>ext.               |
|---------------------------------------|
|                                       |
| sed a single copy                     |
| nization<br>Iministrator gave<br>Is.) |
| Cancel                                |
|                                       |

## Concurrent user license seçilir

| ы                          | M SPSS Statistics 22 - InstallShield Wizard                                                                                                    | × |
|----------------------------|----------------------------------------------------------------------------------------------------|---|
| So                         | ftware License Agreement                                                                                                    |   |
| 1                          | Please read the following license agreement carefully.                                                                                                    |   |
| IMF                        | PORTANT: READ CAREFULLY                                                                                                    |   |
| Two                        | b license agreements are presented below.                                                                                                    |   |
| 1. I<br>2. I               | BM International License Agreement for Evaluation of Programs<br>BM International Program License Agreement                                                                                                    |   |
| lf Li<br>eva<br>"Ac<br>Lic | censee is obtaining the Program for purposes of productive use (other than<br>luation, testing, trial "try or buy," or demonstration): By clicking on the<br>ccept" button below, Licensee accepts the IBM International Program<br>ense Agreement, without modification.                                             |   |
|                            | accept the terms in the license agreement.<br>do not accept the terms in the license agreement.                                                                                                    |   |
| nsta                       | Print < Back Next > Cancel                                                                                                    |   |
|                            |                                                                                                    |   |
| IBN                        | 1 SPSS Statistics 22 - InstallShield Wizard                                                                                                    |   |
| IBN<br>Lice                | 1 SPSS Statistics 22 - InstallShield Wizard<br>nse Manager                                                                                                    |   |
| IBN<br>Lice                | 1 SPSS Statistics 22 - InstallShield Wizard<br>nse Manager                                                                                                    |   |
| IBN                        | A SPSS Statistics 22 - InstallShield Wizard<br>nse Manager<br>You have selected to run IBM SPSS Statistics 22 using licenses from a license<br>manager. Please enter the name or IP address of the server running the License<br>Manager below:                                                                       |   |
| IBN                        | A SPSS Statistics 22 - InstallShield Wizard<br>nse Manager<br>You have selected to run IBM SPSS Statistics 22 using licenses from a license<br>manager. Please enter the name or IP address of the server running the License<br>Manager below:<br>License Manager name or Server IP Address:                         |   |
| IBN                        | A SPSS Statistics 22 - InstallShield Wizard<br>Inse Manager<br>You have selected to run IBM SPSS Statistics 22 using licenses from a license<br>manager. Please enter the name or IP address of the server running the License<br>Manager below:<br>License Manager name or Server IP Address:<br>193.140.245.214 Set |   |

193.140.245.214 nolu ip yazılır ve SET butonuna basılır.

Next ile devam edilir.

| English help will be automatically installed. Opt<br>languages. Click Next to continue.<br>X  German<br>Spanish<br>French<br>Italian<br>Japanese<br>Korean<br>Polish<br>Russian<br>Simplified Chinese<br>Terditional Chinese | This feature requires 0KB on your hard drive. |
|----------------------------------------------------------------------------------------------------|-----------------------------------------------|
| InstallShield                                                                                                    |                                               |

| Assistive Technology              |                    |                                          |                     |               |      |
|-----------------------------------|--------------------|------------------------------------------|---------------------|---------------|------|
| Do you need JAW<br>Statistics 22? | 'S for Windows scr | een reading so                           | tware enabled for I | 3M SPSS       |      |
| No                                |                    |                                          |                     |               |      |
| 🔘 Yes                             |                    |                                          |                     |               |      |
| Note: See Help fo                 | r more information | n about using JA                         | WS with IBM SPSS S  | tatistics 22. |      |
|                                   |                    |                                          |                     |               |      |
| installShield                     |                    | < Bad                                    | c ] Next >          | Cance         | el . |
|                                   |                    | 1. 1. 1. 1. 1. 1. 1. 1. 1. 1. 1. 1. 1. 1 |                     |               |      |

No default gelir next seçilerek devam edilir.

| 岁 IBM SPSS Statistics 22 - InstallShield Wizard           |
|-----------------------------------------------------------|
| IBM SPSS Statistics - Essentials for Python               |
|                                                           |
| Install IBM SPSS Statistics - Essentials for Python       |
| Yes                                                       |
| © No                                                      |
| This version of Essentials for Python includes:           |
| - Python version 2.7                                      |
| - IBM SPSS Statistics 22 - Integration Plug-in for Python |
| - Python Extension Commands for SPSS Statistics           |
| InstallShield                                             |
| < Back Next > Cancel                                      |

Yes default gelir next seçilerek devam edilir.

| Diagon road th                                                                      | Agreement                                                                                                    | neet carefully                                                                                    |                                                                                          |                                               |   |
|-------------------------------------------------------------------------------------|----------------------------------------------------------------------------------------------------|---------------------------------------------------------------------------------------------------|------------------------------------------------------------------------------------------|-----------------------------------------------|---|
| Please read th                                                                      | e tollowing license agree                                                                                        | nent carefully.                                                                                   |                                                                                          |                                               |   |
| International P                                                                     | rogram License Agre                                                                                              | ement                                                                                             |                                                                                          |                                               |   |
| Part 1 - Genera                                                                     | al Terms                                                                                                    |                                                                                                   |                                                                                          |                                               |   |
| BY DOWNLOA<br>AN "ACCEPT"<br>LICENSEE AG<br>ACCEPTING T<br>REPRESENT<br>LICENSEE TO | ADING, INSTALLING<br>BUTTON, OR OTHE<br>REES TO THE TER<br>HESE TERMS ON E<br>AND WARRANT TH/<br>THESE TERMS. IF | , COPYING, ACC<br>RWISE USING<br>MS OF THIS AG<br>BEHALF OF LICE<br>AT YOU HAVE F<br>YOU DO NOT A | Cessing, Clic<br>The Program<br>Reement. If<br>Ensee, You<br>Ull Authorit<br>Gree to the | :KING ON<br>A,<br>YOU ARE<br>IY TO BIND<br>SE | • |
| TERIVIS,                                                                            |                                                                                                    |                                                                                                   |                                                                                          |                                               |   |

Next seçerek devam edelim

| Destinat<br>Click Ne | tion Folder<br>ext to install to this folder, or           | dick Change to install     | to a different fold | er.    |
|----------------------|------------------------------------------------------------|----------------------------|---------------------|--------|
| D                    | Install IBM SPSS Statistics<br>C: \Program Files \IBM \SPS | 22 to:<br>S\Statistics\22\ |                     | Change |
| nstallShield         |                                                            |                            | Marcha              | Const  |

| BM SPSS Statistics 22 - InstallShield Wizard                                                                      | ×     |
|----------------------------------------------------------------------------------------------------|-------|
| Ready to Install the Program                                                                                      |       |
| The wizard is ready to begin installation.                                                                        |       |
| Click Install to begin the installation.                                                                          |       |
| If you want to review or change any of your installation settings, click Back. Click Cancel t<br>exit the wizard. | to I  |
|                                                                                                    |       |
|                                                                                                    |       |
|                                                                                                    |       |
|                                                                                                    |       |
|                                                                                                    |       |
| InstallShield                                                                                                    |       |
| < Back Install Cance                                                                                              | 3 I I |
|                                                                                                    |       |

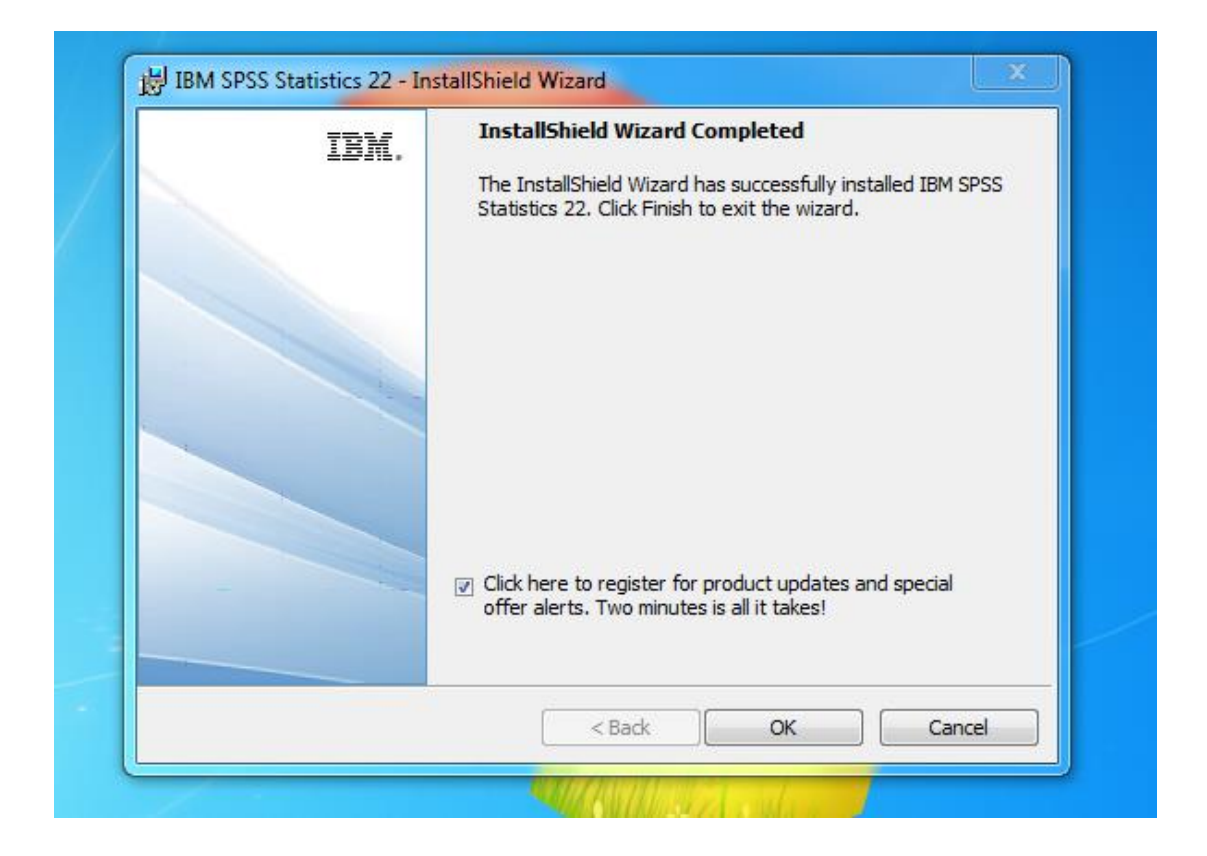

Ok butonu ile kurulum bitirilir. Bilgisayarımızı restart ederek kullanmaya başlayabiliriz.

Spss kurulumuyla ilgili problem yaşarsanız Bilgi İşlem Dairesini arayınız.

Tel numarası : 0 224 29 40 500